# Import Grades – CANVAS

On the **Import Grades – CANVAS** page, there are two options to enter grades into the DukeHub grade roster: **Import Grades** and **Loading Grades**.

### Guide to the Import Grades – CANVAS page

| Duke <b>TST</b> ≡       | Import Grades - Ca   | anvas                    |                |          |                    |                    |                | \$           |
|-------------------------|----------------------|--------------------------|----------------|----------|--------------------|--------------------|----------------|--------------|
| E Class Roster          | Term                 | •                        |                |          |                    |                    | 0              | GRADE ROSTER |
| ☴✔ Grade Roster         | 202310111111         |                          |                |          |                    |                    |                |              |
| Classic Faculty Center  |                      | ІМРО                     | RT GRADES      |          |                    |                    | LOADING GRADES | ;            |
| 🖄 Import Grades - SAKAI | CLASS 🛧              | DESCRIPTION 1            | GRADE ROSTER 🛧 | LINK TO  | TRANSFER<br>GRADES | GRADES<br>TEMPLATE | LOAD GRADES    | STATUS 🛧     |
| Import Grades - Canvas  | BIOLOGY - 89S (5431) | FIRST-YEAR SEMINAR (TOP) | 1 FIN          | 2 Canvas | 3 ≓                | 4 🖹                | 5 💁            | Pending 6    |

### **IMPORT GRADES**

- 1. Grade Roster: The grade roster type that an instructor can transfer or load grades onto
- 2. Link To: Link to the class's Canvas site
- 3. Transfer Grades: Pulls grades from Canvas and enters them onto the DukeHub grade roster

### LOADING GRADES

- 4. Grades Template: Download an Excel file of the DukeHub grade roster
- 5. Load Grades: Accepts a CSV file of the grades template and enters the grades onto the DukeHub grade roster
- 6. Status: Grade roster's submission status
- 7. Grade Roster: Navigate to the Grade Roster page in DukeHub

### **Import Grades**

**Before initiating the final grade import process from Canvas to DukeHub:** *Contact the <u>Duke Learning</u> <u>Innovation</u> team for additional instructions or questions relate to your Canvas site. <u>learninginnovation@duke.edu</u>.* 

- 1. Set a grading schema in Canvas gradebook setting. A grading schema must be set in the Canvas site in order for DukeHub to extract grades for each student. A Duke grading schema is available for selection, but instructors may create their own if desire. For instructions and any questions about selecting or creating a grade schema, please email
- 2. Before transferring grades from Canvas, check that final grades in Canvas are accurate and that all gradable items (assignments, quizzes, etc.) are factored in. It is recommended that zeroes have been entered for missing grade submissions as the default is to only aggregate items which have a scored enter. This is so student grades during the term only take into account gradable items they have completed and not future items.

## Importing Final Grades from Canvas to DukeHub

3. To transfer grades from CANVAS, navigate to the Import Grades – CANVAS page in DukeHub.

| Duke <b>TST</b> ≡           | Dashboard            |                          |                |                  |                    |                    |                  | \$              |
|-----------------------------|----------------------|--------------------------|----------------|------------------|--------------------|--------------------|------------------|-----------------|
| 🔒 Homepage                  | Hello                |                          | Teaching       | Advisor          |                    |                    | :                | Edit My Widgets |
| Bashboard                   | Teaching Exams       | 2023 Fall Term           | Z              | Teaching S       | chedule 202        | 23 Fall Term       |                  | Z               |
| 🖬 Schedule                  |                      | You have no Exams.       |                | FIRST-YEAR SI    | EMINAR (TOP) BIO   | DLOGY 895 01-SEM   | 1 (5431)         | >               |
| Class Permissions           | _                    |                          |                | <b>TuTh 11:4</b> | 15 am - 1:00 pm    | Sio                | logical Sciences | 154             |
| E Class Roster              |                      |                          |                | 08/28 - 12       | 2/08               |                    |                  |                 |
| च√ Grade Roster             |                      |                          |                |                  |                    |                    |                  |                 |
| Classic Faculty Center      |                      |                          |                |                  |                    |                    |                  |                 |
| Import Grades - SAKAI       |                      |                          |                |                  |                    |                    |                  |                 |
| Import Grades - Canvas      |                      |                          |                |                  |                    |                    |                  |                 |
| Duke∣ <b>tst</b> ≡          | Import Grades - C    | anvas                    |                |                  |                    |                    |                  | \$              |
| E Class Roster              | Term                 |                          |                |                  |                    |                    |                  | GRADE ROSTER    |
| ☴ <sub>✔</sub> Grade Roster | 2023 Fall Term       | *                        |                |                  |                    |                    |                  |                 |
| Classic Faculty Center      |                      | IMPOR                    | T GRADES       |                  |                    |                    | LOADING GRA      | DES             |
| Import Grades - SAKAI       | CLASS 🛧              | DESCRIPTION 1            | GRADE ROSTER 🛧 | LINK TO          | TRANSFER<br>GRADES | GRADES<br>TEMPLATE | LOAD GRADE       | s STATUS 🛧      |
| Dimport Grades - Canvas     | BIOLOGY - 895 (5431) | FIRST-YEAR SEMINAR (TOP) | FIN            | Canvas           | ₽                  | 8                  | •                | Pending         |

4. Select the **Transfer Grades** icon for the appropriate course.

| Duke <b>⊺st</b> ≡      | Import Grades - Ca     | anvas                    |                |         |                    |                    |                | \$           |
|------------------------|------------------------|--------------------------|----------------|---------|--------------------|--------------------|----------------|--------------|
| E Class Roster         | Term<br>2023 Fall Term | •                        |                |         |                    |                    |                | GRADE ROSTER |
| ≡  Grade Roster        |                        |                          |                |         |                    |                    |                |              |
| Classic Faculty Center |                        | ІМРОГ                    | RT GRADES      |         |                    |                    | LOADING GRADES | 5            |
| Import Grades - SAKAI  | CLASS 🛧                | DESCRIPTION 🛧            | GRADE ROSTER 🛧 | LINK TO | TRANSFER<br>GRADES | GRADES<br>TEMPLATE | LOAD GRADES    | STATUS 🛧     |
| Import Grades - Canvas | BIOLOGY - 895 (5431)   | FIRST-YEAR SEMINAR (TOP) | FIN            | Canvas  | ≓                  | Ð                  | •              | Pending      |

5. When the transfer process is complete, an Import Grades Results message will appear with a summary of the transaction. Review the message.

| MPORT GRADES                                                                                                    |          |
|----------------------------------------------------------------------------------------------------|----------|
| Import Grades Results                                                                                                    | ×        |
| Class BIOLOGY 89S-01(5431) :<br>Canvas grade roster count: 13<br>Student grades successfully transferred: 12<br>Students not found in DukeHub: 0<br>Students not found on DukeHub grade roster: 1<br>Student grades failed to transfer: 0<br>Students with blank grades on Canvas grade ro | oster: 0 |

6. Next, navigate to the Grade Roster page. Expand the row for the class for which you are entering final grades, and select **View Details** by the appropriate grade roster type.

| Duke <b>TST</b> ≡      | Grade Roster                 |                          |                            |               | \$           |
|------------------------|------------------------------|--------------------------|----------------------------|---------------|--------------|
| E Class Roster         | Term:<br>2023 Fall Term      |                          |                            |               | Collapse All |
| =√ Grade Roster        | CLASS                        | DESCRIPTION              | ТОРІС                      | ENROLLED      |              |
| Classic Faculty Center | BIOLOGY 895<br>01-SEM (5431) | FIRST-YEAR SEMINAR (TOP) | GENETICS IN THE NEWS       | 2,12          |              |
| Import Grades - SAKAI  | MID-TERM GRADE               |                          | FINAL GRADE                |               |              |
| Import Grades - Canvas | Status: All Grades Submitted | View Details             | Status: Submission Pending | $\rightarrow$ | View Details |

7. Verify that grades were imported as expected. From this page, you can enter missing grades and correct mis-entered grades, if needed.

| Duke <b>TST</b> ≡      | Grade Roster > BIOLO            | GY 89S   01-SEM (5431)   |                                              |                           | \$        |
|------------------------|---------------------------------|--------------------------|----------------------------------------------|---------------------------|-----------|
| 🗄 Class Roster         | FIRST-YEAR SEMINAR (TO          | <b>DP)</b>   Final Grade | Sut                                          | omit Grades (1 Of 2) Save | Email All |
| ➡ Grade Roster         | Approval Status: SUBMISSION PEN | DING                     |                                              |                           |           |
| Classic Faculty Center | STUDENT (12) 🔻                  | GRADING BASIS            | < 1 2 > Per Page: V<br>10 V<br>EXP GRAD TERM | ROSTER GRADE              |           |
| Import Grades - SAKAI  | > m                             | GRD                      | 2027 Spring Term                             | Roster Grade:             | ~ 0       |
| Import Grades - Canvas |                                 |                          |                                              | Roster Grade              |           |
| 🚨 Advisor Hub          | ·                               | GRD                      | 2027 Spring Term                             | B- ×                      | ~ O       |
| Class Information      | >                               | GRD                      | 2027 Spring Term                             | Roster Grade: X           | ~ 0       |
| Staff Message Center   | · • •                           | GRD                      | 2027 Spring Term                             | Roster Grade: X           | ~ 0       |

- The Import Grades process will only enter grades onto the DukeHub grade roster. Select Submit Grades to submit the partial or full grade roster. Click Continue in the Submit Grades message window.
- 9. Select FINALIZE ROSTER once all grades are entered to submit the completed grade roster for posting. Select Continue in the Finalize Roster message window. The grade roster Approval Status will change to All Grades Submitted. Grades will be posted to student records within one hour. The Edit/Enter grades button will no longer be available once grades have been submitted for posting.

#### CROSS-LISTED CLASSES:

Grades for cross-listed classes can be transferred all at once if they are on the same Canvas site. Instructors may select the **Transfer Grades** icon for one of the cross-listed titles, then the **Import Grades Results** window will display results for all of the cross-listed titles.

| Duke <b>TST</b> ≡                                                                                                    | Import Grades - C                                                                                                    | anvas                                                                                                    |                                                                                                    |         |                    |                    |             | \$           |  |  |  |  |
|----------------------------------------------------------------------------------------------------|----------------------------------------------------------------------------------------------------|----------------------------------------------------------------------------------------------------|----------------------------------------------------------------------------------------------------|---------|--------------------|--------------------|-------------|--------------|--|--|--|--|
| 🖽 Class Roster                                                                                                    | Term                                                                                                    |                                                                                                    |                                                                                                    |         |                    |                    |             | GRADE ROSTER |  |  |  |  |
| च√ Grade Roster                                                                                                    | 2025 Fail Term                                                                                                    |                                                                                                    |                                                                                                    |         |                    |                    |             |              |  |  |  |  |
| Classic Faculty Center                                                                                                    |                                                                                                    | IMPORT GRADES LOADING GRADES                                                                                                    |                                                                                                    |         |                    |                    |             |              |  |  |  |  |
| 🖄 Import Grades - SAKAI                                                                                                    | CLASS 🛧                                                                                                    | DESCRIPTION 🛧                                                                                                    | GRADE ROSTER 🛧                                                                                         | LINK TO | TRANSFER<br>GRADES | GRADES<br>TEMPLATE | LOAD GRADES | STATUS 🛧     |  |  |  |  |
| Import Grades - Canvas                                                                                                    | AAAS - 89S (8197)                                                                                                    | FIRST-YEAR SEMINAR (TOP)                                                                                                    | FIN                                                                                                    | Canvas  | ≓                  | Ð                  | •           | Pending      |  |  |  |  |
| 🚑 Advisor Hub                                                                                                    | AAAS - 412S (5299)                                                                                                    | AFRO-LATIN AMERICA                                                                                                    | MID                                                                                                    | Canvas  | ₽                  | 8                  | •           | Pending      |  |  |  |  |
| <ul> <li>✓ Class AAA<br/>Canvas g<br/>Student g<br/>Students<br/>Student g<br/>Students</li> <li>✓ Class ROM<br/>Canvas g<br/>Student g<br/>Student g<br/>Student g<br/>Student g<br/>Student g<br/>Student g<br/>Student g<br/>Student g<br/>Student g<br/>Student g<br/>Student g<br/>Student g<br/>Student g<br/>Student g<br/>Student g<br/>Student g<br/>Student g<br/>Student g</li> </ul> | Ades Res<br>S 89S-01(8<br>rade roster co<br>rades success<br>not found in D<br>not found on D<br>rades failed to<br>with blank gra<br>IST 89S-01<br>rade roster co<br>rades success<br>not found in D<br>not found on D<br>rades failed to<br>with blank gra<br>TUGUE 899<br>rade roster co<br>rades success<br>not found in D<br>not found on D<br>rades failed to<br>with blank gra | ults<br><u>197)</u> :<br>unt: 13<br>sfully transferred:<br>ukeHub: 0<br>DukeHub grade ro<br>transfer: 0<br>des on Canvas gu<br>( <u>8198)</u> :<br>unt: 4<br>sfully transferred:<br>ukeHub: 0<br>DukeHub grade ro<br>transfer: 0<br>des on Canvas gu<br><u>S-01(5215)</u> :<br>unt: 3<br>sfully transferred:<br>ukeHub: 0<br>DukeHub grade ro<br>transfer: 0<br>des on Canvas gu | 13<br>oster: 0<br>rade roster: 0<br>2<br>oster: 2<br>rade roster: 0<br>3<br>oster: 0<br>rade roster: 0 |         |                    |                    |             |              |  |  |  |  |

\*Import Results Message Guide

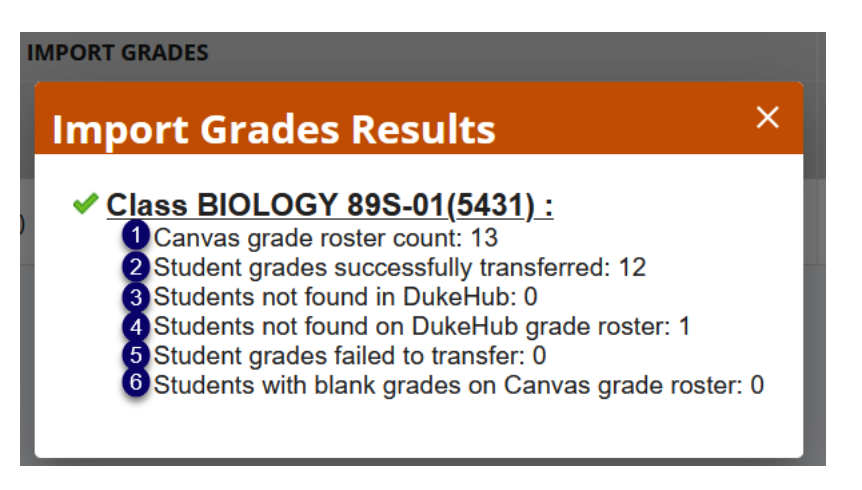

- 1. Canvas grade roster count: Number of students on the Canvas grade roster
- 2. Student grades successfully transferred: Number of grades imported to the DukeHub grade roster
- 3. Students not found in DukeHub: Number of students on the Canvas grade roster but not on the DukeHub grade roster and they do not exist within DukeHub
- 4. Students not found on DukeHub grade roster: Number of students listed on the Canvas grade roster but not on the DukeHub grade roster, though the students exist within DukeHub
- 5. Student grades failed to transfer: Number of grades that were not imported to the DukeHub grade roster
- 6. Students with blank grades on Canvas grade roster: Number of students with no grade entry in Canvas

## LOADING GRADES

1. To load grades from a spreadsheet, navigate to the Import Grades – CANVAS page in DukeHub.

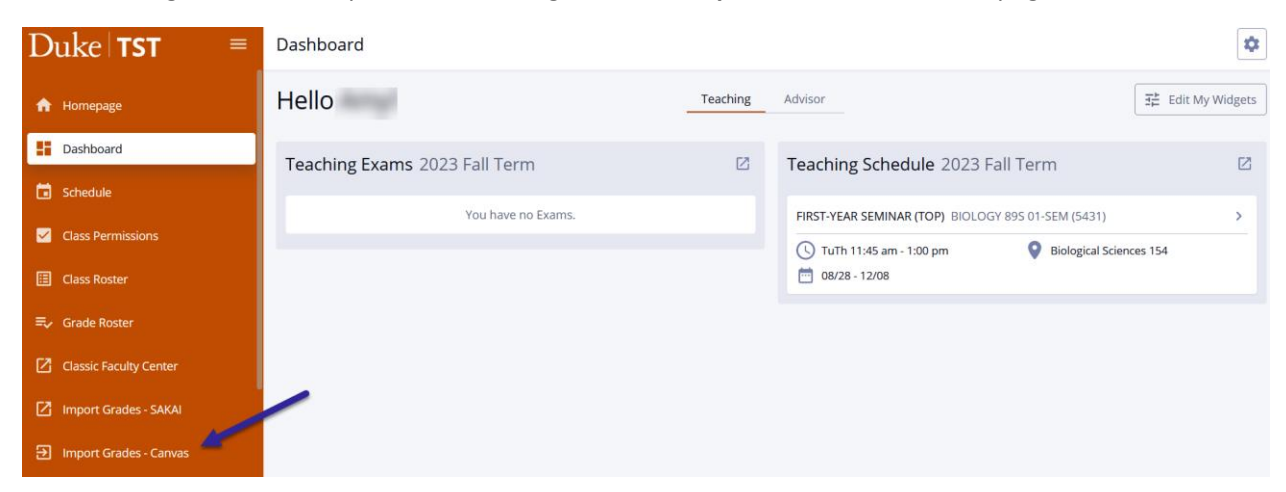

2. Select the Grades Template icon.

| Duke∣ <b>tst</b> ≡       | Import Grades - C      | anvas                    |                |         |                    |                    |                | \$           |
|--------------------------|------------------------|--------------------------|----------------|---------|--------------------|--------------------|----------------|--------------|
| 🗄 Class Roster           | Term<br>2023 Fall Term | •                        |                |         |                    |                    |                | GRADE ROSTER |
| = Grade Roster           |                        |                          |                |         |                    |                    |                |              |
| Classic Faculty Center   |                        | IMPO                     | RT GRADES      |         |                    |                    | LOADING GRADES |              |
| Import Grades - SAKAI    | CLASS 🔨                | DESCRIPTION 🛧            | GRADE ROSTER 🛧 | LINK TO | TRANSFER<br>GRADES | GRADES<br>TEMPLATE | LOAD GRADES    | STATUS 🛧     |
| ➔ Import Grades - Canvas | BIOLOGY - 895 (5431)   | FIRST-YEAR SEMINAR (TOP) | FIN            | Canvas  | ≓                  |                    | •              | Pending      |

3. An Excel file will download from the web browser. The file contains student ID numbers, names, admit term, expected graduation term, grading basis for the class and a column for their course grades. Instructors only need to enter grades into the COURSE\_GRADE column. Once all grades have been entered, save the file in a .CSV format.

| I   | ile    | Home                      | Inse | rt F                         | Page Layout        | Forn         | nulas | Data   | Review       | Vie                   | w Hel               | lp    | Q Tell me         | what y   | /ou wa              | ant to do                   |                      |                  |             |        |        |                           |                                |
|-----|--------|---------------------------|------|------------------------------|--------------------|--------------|-------|--------|--------------|-----------------------|---------------------|-------|-------------------|----------|---------------------|-----------------------------|----------------------|------------------|-------------|--------|--------|---------------------------|--------------------------------|
| Pas | te     | ut<br>opy ÷<br>ormat Pair | nter | Calibri<br><b>B</b> <i>I</i> | • 11<br><u>U</u> • | • A<br>& • / | ▲ =   |        | ≫ •<br>•≣ •≣ | ab<br>c₽ Wra<br>➡ Mer | p Text<br>ge & Cent | ter 🝷 | General<br>\$ • % | <b>9</b> | ▼<br>00.00<br>0.€ 0 | Conditional<br>Formatting ◄ | Format as<br>Table • | Cell<br>Styles • | E<br>Insert | Delete | Format | ∑ Aut<br>↓ Fill<br>◆ Clea | oSum - A<br>Z<br>ar - So<br>Fi |
|     | Clipbo | ard                       | E,   |                              | Font               |              | E.    |        | Alignn       | nent                  |                     | 5     | Num               | nber     | 5                   |                             | Styles               |                  |             | Cells  |        |                           | Editing                        |
| N2  | 1      | *                         | : 2  | × v                          | f <sub>x</sub>     |              |       |        |              |                       |                     |       |                   |          |                     |                             |                      |                  |             |        |        |                           |                                |
|     | А      | В                         |      |                              | с                  |              | D     |        | E            |                       | F                   |       | G                 |          |                     | Н                           |                      | I.               |             |        | J      |                           | К                              |
| 1   | EMPLIC | NETID                     | D    | UKE_U                        | JNIQUE_ID          | FIRST        | NAME  | MIDDLE | E_NAME       | LAST                  | NAME                |       | ADMIT_            | TERM     | EXP_                | GRAD_TERM                   | d GRADI              | NG_BAS           | IS_ENR      | L COU  | RSE_G  | RADE                      |                                |
| 2   |        |                           |      |                              |                    |              |       |        |              |                       |                     |       | 2023 Fal          |          | 2027                | Sprng                       | GRD                  |                  |             |        |        |                           |                                |
| 3   |        |                           |      |                              |                    |              |       |        |              |                       |                     |       | 2023 Fal          |          | 2027                | Sprng                       | GRD                  |                  |             |        |        |                           |                                |
| 4   |        |                           |      |                              |                    |              |       |        |              |                       |                     |       | 2023 Fal          | l        | 2027                | Sprng                       | GRD                  |                  |             |        |        |                           |                                |
| 5   |        |                           |      |                              |                    |              |       |        |              |                       |                     |       | 2023 Fal          |          | 2027                | Sprng                       | GRD                  |                  |             |        |        |                           |                                |
| 6   |        |                           |      |                              |                    |              |       |        |              |                       |                     |       | 2023 Fal          | I        | 2027                | Sprng                       | GRD                  |                  |             |        |        |                           |                                |
| 7   |        |                           |      |                              |                    |              |       |        |              |                       |                     |       | 2023 Fal          | I        | 2027                | Sprng                       | GRD                  |                  |             |        |        |                           |                                |
| 8   |        |                           |      |                              |                    |              |       |        |              |                       |                     |       | 2023 Fal          |          | 2027                | Sprng                       | GRD                  |                  |             |        |        |                           |                                |
| 9   |        |                           |      |                              |                    |              |       |        |              |                       |                     |       | 2023 Fal          |          | 2027                | Sprng                       | GRD                  |                  |             |        |        |                           |                                |
| 10  |        |                           |      |                              |                    |              |       |        |              |                       |                     |       | 2023 Fal          | l .      | 2027                | Sprng                       | GRD                  |                  |             |        |        |                           |                                |
| 11  |        |                           |      |                              |                    |              |       |        |              |                       |                     |       | 2023 Fal          | I        | 2027                | Sprng                       | GRD                  |                  |             |        |        |                           |                                |
| 12  |        |                           |      |                              |                    |              |       |        |              |                       |                     |       | 2023 Fal          | I        | 2027                | Sprng                       | GRD                  |                  |             |        |        |                           |                                |
| 13  |        |                           |      |                              |                    |              |       |        |              |                       |                     |       | 2023 Fal          |          | 2027                | Sprng                       | GRD                  |                  |             |        |        |                           |                                |
| 14  |        |                           |      |                              |                    |              |       |        |              |                       |                     |       |                   |          |                     |                             |                      |                  |             |        |        |                           |                                |

| File Home Insert Page Layout Formulas Dat                                                                  | a Review View Help    | p $Q$ Tell me what you want to do            | 0                                   |                |
|----------------------------------------------------------------------------------------------------|-----------------------|----------------------------------------------|-------------------------------------|----------------|
| Calibri $11 \cdot A^{*} = =$                                                                               | ≫ ▼ ab C wrap Text    | General 🔹                                    |                                     | → AutoSum →    |
| Paste Copy - $\mathbf{B} I \ \mathbf{U} - \mathbf{A} = \mathbf{B}$                                         | 📕 🝝 🔰 🖶 Merge & Cente | er ▼ \$ - % 9 €.0 .00 Condit                 | ional Format as Cell Insert         | Delete Format  |
| Clipboard IS Font IS                                                                                       | Alignment             | ন Number ন                                   | ting • Table • Styles • •<br>Styles | Cells Editir   |
| N21 $\rightarrow$ : $\times \checkmark f_x$                                                                |                       |                                              |                                     |                |
|                                                                                                    | F F                   | G H                                          |                                     | К              |
| 1 EMPLID NETID DUKE_UNIQUE_ID FIRST_NAME MID                                                               | DLE_NAME LAST_NAME    | ADMIT_TERM EXP_GRAD                          | TERM GRADING_BASIS_ENR              | L COURSE_GRADE |
| 2                                                                                                    |                       | 2023 Fall 2027 Sprng                         | GRD                                 | A-             |
| 3<br>A                                                                                                    |                       | 2023 Fall 2027 Sprng<br>2023 Fall 2027 Sprng | GRD                                 | C+<br>B+       |
| 5                                                                                                    |                       | 2023 Fall 2027 Sprng                         | GRD                                 | A              |
| 6                                                                                                    |                       | 2023 Fall 2027 Sprng                         | GRD                                 | A              |
| 7                                                                                                    |                       | 2023 Fall 2027 Sprng                         | GRD                                 | В-             |
| 8                                                                                                    |                       | 2023 Fall 2027 Sprng                         | GRD                                 | B              |
| 10                                                                                                    |                       | 2023 Fall 2027 Spring                        | GRD                                 | A<br>C+        |
| 11                                                                                                    |                       | 2023 Fall 2027 Sprng                         | GRD                                 | A-             |
| 12                                                                                                    |                       | 2023 Fall 2027 Sprng                         | GRD                                 | A              |
| 13                                                                                                    |                       | 2023 Fall 2027 Sprng                         | GRD                                 | B+             |
| XII Save As                                                                                                |                       |                                              | ×                                   |                |
| $\leftarrow$ $\rightarrow$ $\checkmark$ $\uparrow$ $\blacksquare$ $\rightarrow$ This PC $\rightarrow$ Desl | ctop 🗸 🤇              | C 🖉 Search Desk                              | ttop                                |                |
| Organize   New folder                                                                                      |                       |                                              | ≣ • ?                               |                |
| > 🛧 Quick access                                                                                           | ^                     | Date mo                                      | dified                              |                |
| > 🗴 Microsoft Excel                                                                                        |                       |                                              |                                     |                |
| > 🚾 Box                                                                                                    |                       |                                              |                                     |                |
| > 🌰 OneDrive - Duke                                                                                        |                       |                                              |                                     |                |
| ✓ 📮 This PC                                                                                                |                       | _                                            |                                     |                |
| File name: BIOLOGY 89S.01 Fall 2023                                                                        | B Final Grades        |                                              | ~                                   |                |
| Save as type: CSV/Comma delimited)                                                                         |                       |                                              |                                     |                |
| Save as type: CSV (Comma delimited)                                                                        |                       |                                              | ~                                   |                |
| Authors:                                                                                                   | Tags:                 | Add a tag                                    |                                     |                |
|                                                                                                    |                       |                                              |                                     |                |
| ∧ Hide Folders                                                                                             | Tools                 | ▼ Save                                       | Cancel                              |                |

4. Select the **Load Grades** icon. Then. select the CSV file of the grades template that has been saved with grades entered.

| Duke∣ <b>tst</b> ≡     | Import Grades - C    | anvas                    |                |         |                    |                    |               | \$           |
|------------------------|----------------------|--------------------------|----------------|---------|--------------------|--------------------|---------------|--------------|
| 🗄 Class Roster         | Term                 | •                        |                |         |                    |                    |               | GRADE ROSTER |
| = Grade Roster         | 2025101110111        |                          |                |         |                    |                    |               |              |
| Classic Faculty Center |                      | IMPO                     | RT GRADES      |         |                    |                    | LOADING GRADE | 5            |
| Import Grades - SAKAI  | CLASS 🛧              | DESCRIPTION <b>^</b>     | GRADE ROSTER 🛧 | LINK TO | TRANSFER<br>GRADES | GRADES<br>TEMPLATE | LOAD GRADES   | STATUS 🛧     |
| Import Grades - Canvas | BIOLOGY - 895 (5431) | FIRST-YEAR SEMINAR (TOP) | FIN            | Canvas  | ₽                  | 8                  | •             | Pending      |
|                        |                      |                          |                |         |                    |                    |               |              |

| ⊌ File Upload                                        |                                                                      | × |
|------------------------------------------------------|----------------------------------------------------------------------|---|
| $\leftarrow \  \   \rightarrow \  \   \land   \land$ | > This PC > Desktop                                                  |   |
| Organize • New f                                     | folder 📃 🔹 🛄 (                                                       | ? |
| 🗸 📮 This PC                                          | Name Date modified                                                   |   |
| > 📒 Desktop                                          | BIOLOGY 895.01 Fall 2023 Final Grades 12/1/2023 3:21 PM              |   |
| > 📑 Documents                                        | 1                                                                    |   |
| > 🛓 Downloads                                        | 1                                                                    |   |
| > 🕑 Music                                            | 1                                                                    |   |
| > 🔀 Pictures                                         | 1                                                                    |   |
| > 💽 Videos                                           |                                                                      |   |
| > 👪 Windows (C:)                                     |                                                                      |   |
| File                                                 | e name: BIOLOGY 895.01 Fall 2023 Final Grades V *.csv<br>Open Cancel | ~ |

5. When the loading process is complete, a Loading Grades Results\*\* window will appear with a summary of the transaction. Review the message and continue.

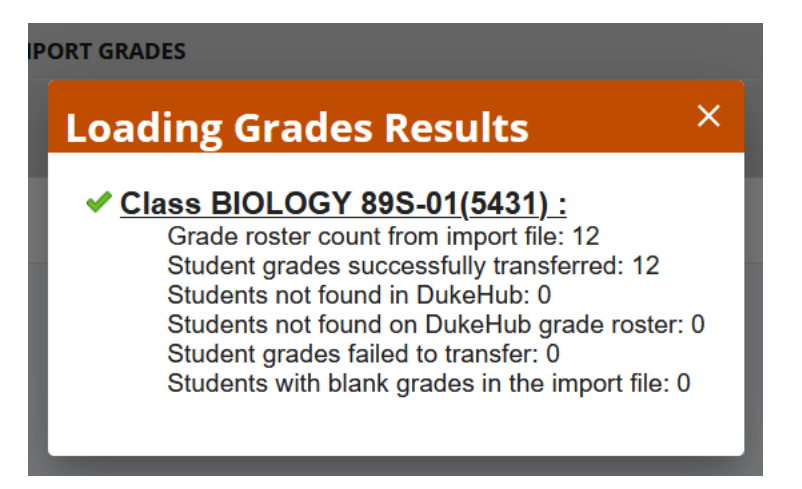

6. Next, from the left-hand menu, navigate to the Grade Roster page. Expand the row for the class for which you are entering final grades, and select **View Details** by the appropriate grade roster type.

| Duke <b>TST</b> ≡        | Grade Roster                 |                          |                            |               | \$           |
|--------------------------|------------------------------|--------------------------|----------------------------|---------------|--------------|
| E Class Roster           | Term:<br>2023 Fall Term      |                          |                            |               | Collapse All |
| = Grade Roster           | CLASS                        | DESCRIPTION              | торіс                      | ENROLLED      |              |
| Classic Faculty Center   | BIOLOGY 895<br>01-SEM (5431) | FIRST-YEAR SEMINAR (TOP) | GENETICS IN THE NEWS       | 2 12          |              |
| Import Grades - SAKAI    | MID-TERM GRADE               |                          | FINAL GRADE                |               |              |
| E Import Grades - Canvas | Status: All Grades Submitted | View Details             | Status: Submission Pending | $\rightarrow$ | View Details |

10. Verify that grades were imported as expected. From this page, you can enter missing grades and correct mis-entered grades, if needed.

| Duke <b>TST</b> ≡      | Grade Roster > BIOLOG                   | Y 89S   01-SEM (5431) | \$                          |                           |                |
|------------------------|-----------------------------------------|-----------------------|-----------------------------|---------------------------|----------------|
| E Class Roster         | FIRST-YEAR SEMINAR (TOP)   Final Grade  |                       |                             | bmit Grades (1 Of 2) Save | •••• Email All |
| = Grade Roster         | Approval Status: <b>SUBMISSION PEND</b> | ING                   | Por Dogo:                   |                           |                |
| Classic Faculty Center | STUDENT (12) 👻                          | GRADING BASIS         | < 1 2 > 10<br>EXP GRAD TERM | ROSTER GRADE              |                |
| Import Grades - SAKAI  | >                                       | GRD                   | 2027 Spring Term            | Roster Grade:             | × v o          |
| Import Grades - Canvas | -                                       |                       |                             | Poster Grader             |                |
| 🚑 Advisor Hub          | >                                       | GRD                   | 2027 Spring Term            | C+                        | × • 0          |
| E Class Information 🗸  | > (ii)                                  | GRD                   | 2027 Spring Term            | Roster Grade:<br>B+       | × ~ 🗆          |
| Staff Message Center   | > <b>*</b>                              | GRD                   | 2027 Spring Term            | Roster Grade:             | × ~ 🗆          |

- The loading grades process will only enter grades onto the DukeHub grade roster. Select Submit Grades to submit the partial or full grade roster. Click Continue in the Submit Grades message window.
- 12. Select **FINALIZE ROSTER** once all grades are entered to submit the completed grade roster for posting. Select **Continue** in the Finalize Roster message window. The grade roster Approval Status will change to All Grades Submitted. Grades will be posted to student records within one hour. The Edit/Enter grades button will no longer be available once grades have been submitted for posting.

### \*\*LOADING GRADES RESULTS Guide

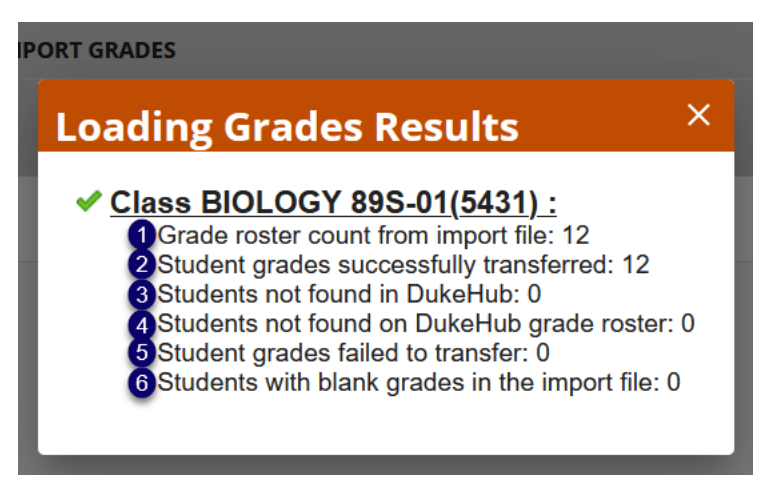

- 1. Grade roster count from import file: Number of students on the CSV file
- 2. Student grades successfully transferred: Number of grades loaded to the DukeHub grade roster
- 3. Students not found in DukeHub: Number of students on the CSV file but not on the DukeHub grade roster and they do not exist within DukeHub
- 4. Students not found on DukeHub grade roster: Number of students listed on the CSV file but not on the DukeHub grade roster, though the students exist within DukeHub
- 5. Student grades failed to transfer: Number of grades that were not loaded to the DukeHub grade roster

6. Students with blank grades in the import file: Number of students with no grade entry in the CSV file

CROSS-LISTED CLASSES:

When using the Loading Grades function, final grade template will only contain information for students enrolled under one class title and will not display all students enrolled across all cross-listed titles. You will need to download a template for each class.